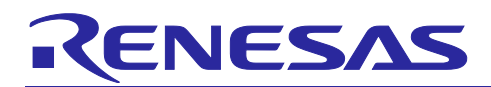

## R-IN32M4 series

CC-Link IE TSN CiA402 Sample Program

#### Introduction

This document describes a sample program that supports the CiA402 drive profile, which is used especially for motor control in CC-Link IE TSN communication, which is one of the industrial Ethernet communication protocols.

#### Target Device

R-IN32M4-CL3

R18AN0057EJ0100 Rev.1.00 Oct 30, 2020

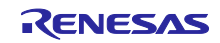

## Contents

| 1.    | Operating Environment                       | .3  |
|-------|---------------------------------------------|-----|
| 1.1   | IAR EWARM                                   | . 3 |
|       |                                             |     |
| 2.    | Setting and Connecting the Evaluation Board | .4  |
| 2.1   | Setting and Connecting the SBEV-RIN32M4CL3  | . 4 |
| 2.1.1 | Board Startup Settings                      | . 4 |
| 2.1.2 | 2 Board Setup Procedure                     | . 5 |
|       |                                             |     |
| 3.    | Sample Program                              | .6  |
| 3.1   | CSP+ File                                   | . 6 |
| 3.2   | Project                                     | . 6 |
| 3.3   | Select Build Configuration                  | . 7 |
| 3.4   | Building and Running the Programs           | . 8 |
|       |                                             |     |
| 4.    | CiA402 Drive Profile                        | .9  |
| 4.1   | Operation Modes                             | . 9 |
| 4.2   | State Transition                            | 10  |
| 4.3   | CiA402 Drive Profile                        | 11  |
| 4.4   | RPDO Object                                 | 12  |
| 4.5   | TPDO Object                                 | 13  |
| 4.6   | Implementing the Motor Control Program      | 14  |

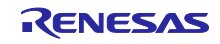

### 1. Operating Environment

The sample program in this manual assumes the following environment.

| Item                   | Description                                        |
|------------------------|----------------------------------------------------|
| Board                  | R-IN32M4-CL3                                       |
|                        | Shimafuji Electric Incorporated. : SBEV-RIN32M4CL3 |
| CPU                    | Arm Cortex-M4 Processor (100 MHz)                  |
| Operating Frequency    | 100 MHz                                            |
| Operating Voltage      | 3.3 ± 0.165 V, 2.5 ± 0.125 V, 1.15 ± 0.06 V        |
| Operating Mode         | Boot from external serial Flash ROM                |
|                        | Boot from instruction RAM                          |
| Device                 | External serial Flash ROM                          |
|                        | 8 Mbytes (MX25L6433FM2I-08G)                       |
| Communication Protocol | CC-Link IE TSN                                     |
| Integrated Development | Embedded Workbench for Arm (IAR Systems)           |
| Environment            |                                                    |
| Emulator               | I-jet, I-jet Trace for Arm Cortex-M (IAR Systems)  |

| Table 1.1 | Operating Environme | ent  |
|-----------|---------------------|------|
|           |                     | onic |

#### 1.1 IAR EWARM

Obtain the IAR Embedded Workbench for Arm software from the IAR Systems website and install it according to its "Installation and License Registration Quick Reference".

When using the free evaluation version, choose a 30-day time-limited license. The sample programs of R-IN32M4 series cannot be written with a size-limited license since the code size exceeds the limit.

IAR Systems URL: https://www.iar.com/

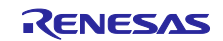

#### 2. Setting and Connecting the Evaluation Board

R-IN32M4-CL3 has the following boards.

Shimafuji evaluation board SBEV-RIN32M4CL3

For more information on these boards, refer to the following website. Shimafuji Electric Incorporated.URL: <u>http://www.shimafuji.co.jp/</u>

#### 2.1 Setting and Connecting the SBEV-RIN32M4CL3

#### 2.1.1 Board Startup Settings

R-IN32M4-CL3 selects the boot target using the external pins (BOOT0, BOOT1). The boot mode of the SBEV-RIN32M4CL3 board is selected by setting the SW1.

| SW1       |              |                                            |
|-----------|--------------|--------------------------------------------|
| 1 (BOOT1) | 2 (CLK2MSEL) | Boot Mode Selection                        |
| ON (High) | OFF (Low)    | Boot from instruction RAM (for debug only) |
| OFF (Low) | OFF (Low)    | Boot from external serial Flash ROM        |

Table 2.1 Boot Mode Selection (SBEV-RIN32M4CL3)

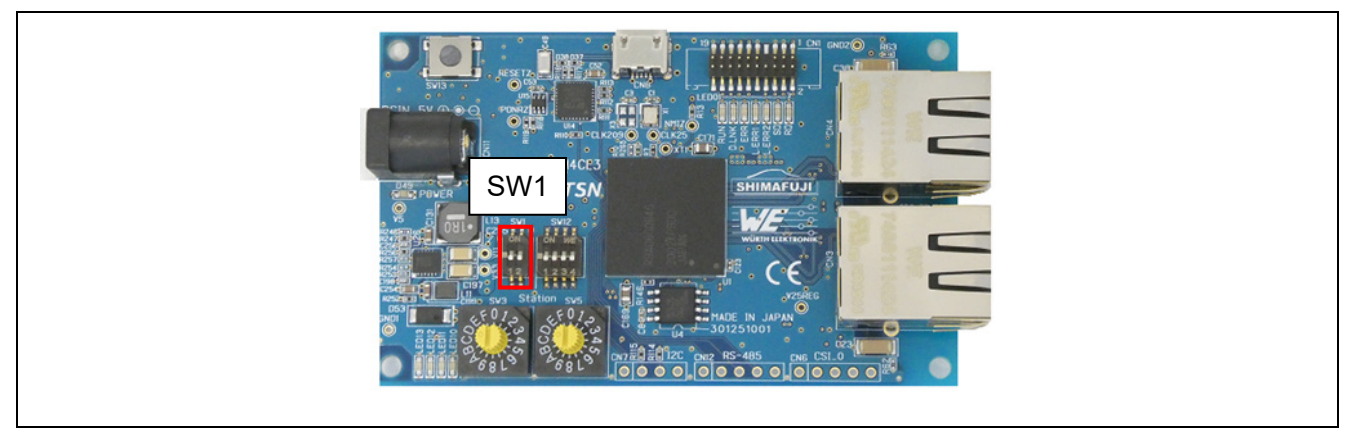

Figure 2-1 Boot Mode Selection Switch (SBEV-RIN32M4CL3)

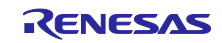

#### 2.1.2 Board Setup Procedure

Start the board in the following procedure.

- (1) Use an Ethernet cable (category 5e or later recommended) to connect either Port 0 or Port 1 of the board to the PC Ethernet port
- (2) Connect the 20-pin half connector to the ICE
   Notice: No.1 terminal of the cable, which is Red one, must be on the right.
   And connect the ICE to PC by USB cable that comes with ICE I-jet
- (3) Set DIP-SW (SW1) to select boot mode
- (4) Connect the 5 V DC power adapter to the power jack on the evaluation board \*Power supply is also possible from the USB-micro port of CN8.

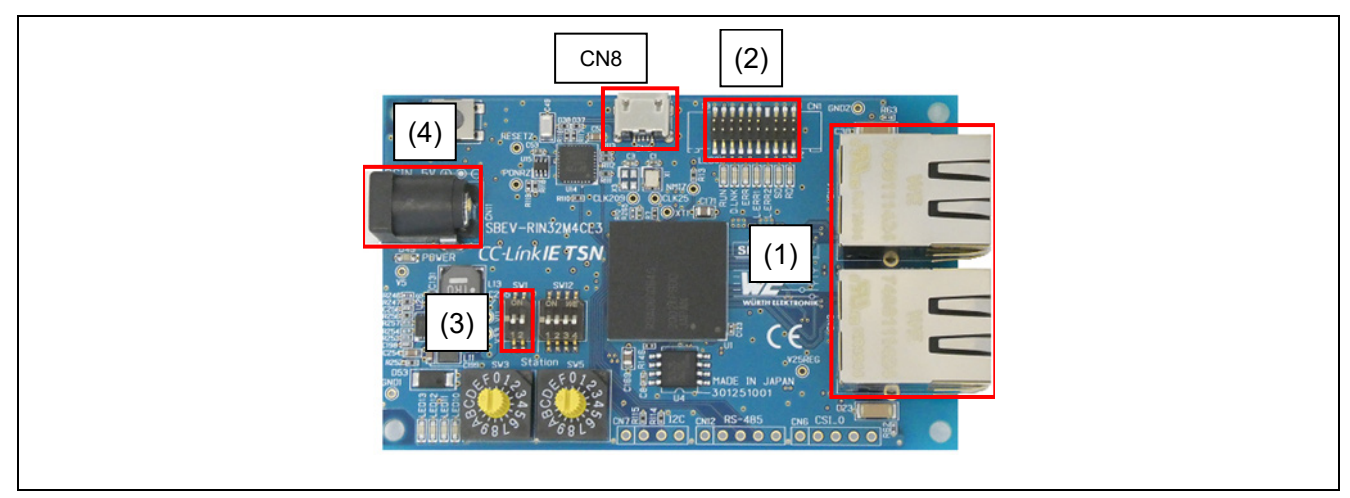

Figure 2-2 Board Setup Procedure (SBEV-RIN32M4CL3)

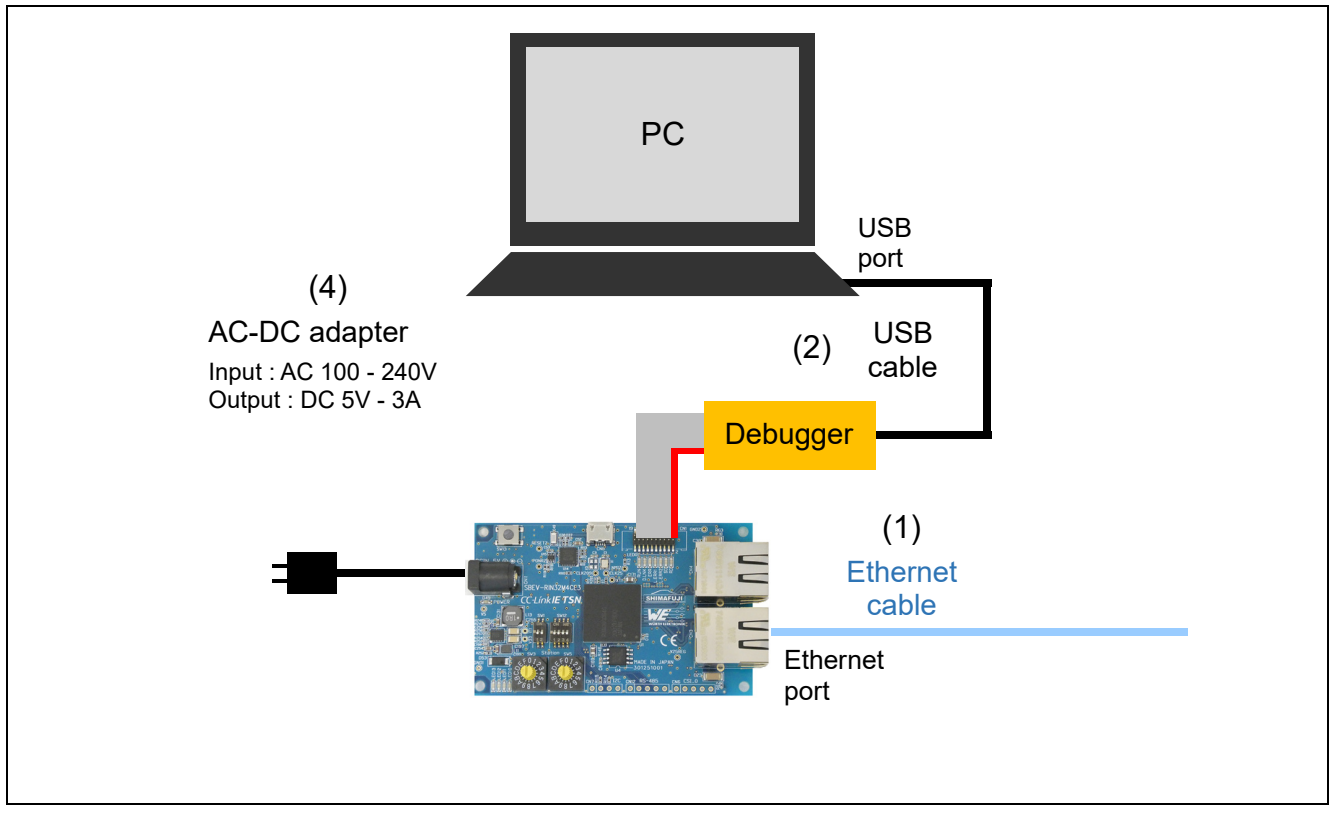

Figure 2-3 Board Connection Configuration (SBEV-RIN32M4CL3)

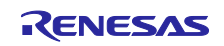

#### 3. Sample Program

CC-Link IE TSN CiA402 sample program extends the CiA402 drive profile with the "CC-Link IE TSN remote station CANOpen communication sample program".

For "CC-Link IE TSN Remote Station CANOpen Communication Sample Program", refer to the following manual.

Base program:

R-IN32M4-CL3 Driver Middleware Release Notes TSN Edition Sample Program (r18an0045xx \*\*\*\*-r-in32m4-ccietsn)

CC-Link IE TSN CANOpen communication sample program for remote stations.

Reference manual: R-IN32M4 Series Startup Manual CC-Link IE TSN Edition (R18AN0042JJ \*\*\*\*)

#### 3.1 CSP+ File

CC-Link IE TSN CiA402 sample program includes a CSP + file. If you need it for profile registration of CSP + file, please use the following CSP + file.

| Table 3-1 | CSP + file path |
|-----------|-----------------|
|-----------|-----------------|

| File     | File path                                     |  |  |
|----------|-----------------------------------------------|--|--|
| CSP+File | (root)¥CSPP¥0x1234_CiA402Sample_1_en.CSPP.zip |  |  |

#### 3.2 Project

To start up EWARM, double-click the project file of the sample program to be used.

| Table 3-2 | Project File Path                     |
|-----------|---------------------------------------|
|           | , , , , , , , , , , , , , , , , , , , |

| Sample Program     | Project File Path                                       |
|--------------------|---------------------------------------------------------|
| EWARM Project File | (root)¥Software¥CCLinkIE_TSN¥IAR¥ProjectCiA402¥main.eww |

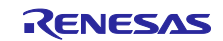

#### 3.3 Select Build Configuration

After EWARM starts up, select the build configuration from the following two types (RAM debug or serial flash boot).

[To execute a program in R-IN32M4-CL3 internal RAM (iRAM) from ICE] In the case of executing from R-IN32M4-CL3 internal RAM (iRAM), select "RAM Debug". In this case, the boot mode selection switch must be set to "Instruction RAM boot" in Section 2.1.1 "Board Startup Settings".

[To boot with R-IN32M4-CL3 external serial flash ROM from ICE]

In the case of booting from R-IN32M4-CL3 external serial Flash ROM, select "Serial Flash Boot". In this case, the boot mode selection switch must be set to "External serial flash ROM boot" in Section 2.1.1 "Board Startup Settings".

| 😌 main - IAR Embedded Workber | nch IDE - Arm 8.40.1                         | <u>307</u> 1 |     | ×        |
|-------------------------------|----------------------------------------------|--------------|-----|----------|
| File Edit View Project I-jet  | Tools Window Help                            |              |     |          |
| 🔁 🖻 🕋 🚔 🕹 🖄 🛍 រ               | 1 5 C   📼 🜒 🖬 🖸 🕹 🗸 💭 🖕 🛫 C 🔾 🤇 🗸 💭 🗸        | 1            |     |          |
| Workspace 🔷 🔻 🖡               | x cstartup_M.c x                             |              |     |          |
| RAM Debug                     |                                              |              |     | f        |
| RAM Debug                     |                                              |              |     |          |
| berial Flash Boot             |                                              | = * /        |     |          |
| He library                    | /* F K 0 0 K A M                             | =*/          |     |          |
| –⊞ 🛑 src_driver_api           | 早 /**                                        |              |     |          |
| H = src_driver_c              |                                              | * *          |     |          |
| Here arc. driver_ar           | Reparam none                                 |              |     | - 1      |
| → E Src driver s              | Gretval none                                 |              |     |          |
| -⊞ 🛋 src_main                 |                                              | 8.8          |     | - 1      |
| 🗕 🖬 🖬 src_rtos                | ±nragma required= vector table               |              |     |          |
| - I src_sample                | voidiar_program_start( void )                |              |     |          |
|                               | 日 日 (                                        |              |     |          |
|                               | SustamInit() •                               |              |     |          |
|                               | Systeminic(),                                |              |     |          |
|                               | #ifdef SFLASH_QUAD_BOOT                      |              |     |          |
|                               | pre_init();                                  |              |     |          |
| main                          | <                                            |              |     | > •      |
| uild                          |                                              |              | •   | <b>д</b> |
| Messages                      |                                              | File         |     |          |
|                               |                                              |              |     |          |
|                               |                                              |              |     |          |
|                               |                                              |              |     |          |
|                               |                                              |              |     |          |
|                               |                                              |              |     |          |
| <                             |                                              |              |     | 3        |
| ビルド デバッグログ                    |                                              |              |     |          |
| leady                         | Errors 0, Warnings 0 Ln 69, Col 1 System CAP | P NUM        | 上書き |          |

Figure 3.1 Selection of Sample Program Build Configuration

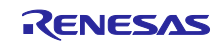

#### 3.4 Building and Running the Programs

Click on the menu [Project]  $\rightarrow$  [Rebuild All] to build.

| File Edit View                   | Pro | ject I-jet Tools Window Help |                                         |            |
|----------------------------------|-----|------------------------------|-----------------------------------------|------------|
| 한 원 🖬 🗗                          |     | Add Files                    | - < Q, > ⇆ += < 🦁 > 🕢 🗗 📳 🕲 🛥 🚺 📲 📲     |            |
| Vorkspace                        | 6   | Add Group                    |                                         |            |
| BAM Debug                        | [±] | Import File List             |                                         | 1          |
| inin bebag                       |     | Add Project Connection       |                                         |            |
| Files                            |     | Edit Configurations          | */                                      |            |
| 🛛 🔍 main - RAI                   | 1   |                              | - ×/                                    |            |
| He miliprary                     | ×   | Remove                       | *************************************** |            |
| -⊞ ∎sic_drive                    | t   | Create New Project           | * * * * * * * * * * * * * * * * * * * * |            |
| ⊞ 🛋 src_drive                    | -   | Add Existing Project         | andler                                  |            |
| – 🕀 🛋 src_drive                  |     |                              |                                         | - 1        |
| - 🕀 📫 src_drive                  | \$  | Options Alt+F7               |                                         |            |
| - 🕀 📕 src_main                   |     | Version Control System       |                                         |            |
|                                  | r   |                              | vector_table                            |            |
| L I I Output                     | 0   | Make F7                      | n_start( void )                         |            |
| Contract of Contract of Contract | Ŧ   | Compile Ctrl+F7              |                                         |            |
|                                  | G   | Rebuild All                  | :0;                                     |            |
|                                  | ₫   | Clean                        |                                         |            |
|                                  | 0   | Batch build F8               | D_BOOT                                  |            |
| main                             |     | C-STAT Static Analysis       | _QUAD_BOOT */                           |            |
|                                  | 0   | Stop Build Ctrl+Break        |                                         |            |
| uild                             |     |                              |                                         | <b>▼</b> ₽ |
| Messages                         | 0   | Download and Debug Ctrl+D    | File                                    |            |
|                                  |     | Debug without Downloading    |                                         |            |

Figure 3.2 Building the sample program

#### After a successful build, download the program to the target.

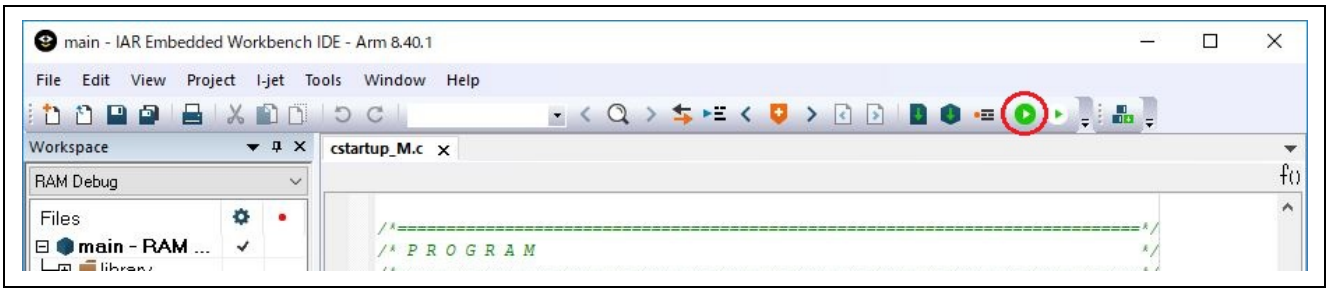

Figure 3.3 Download Sample Program

#### And then launch the program.

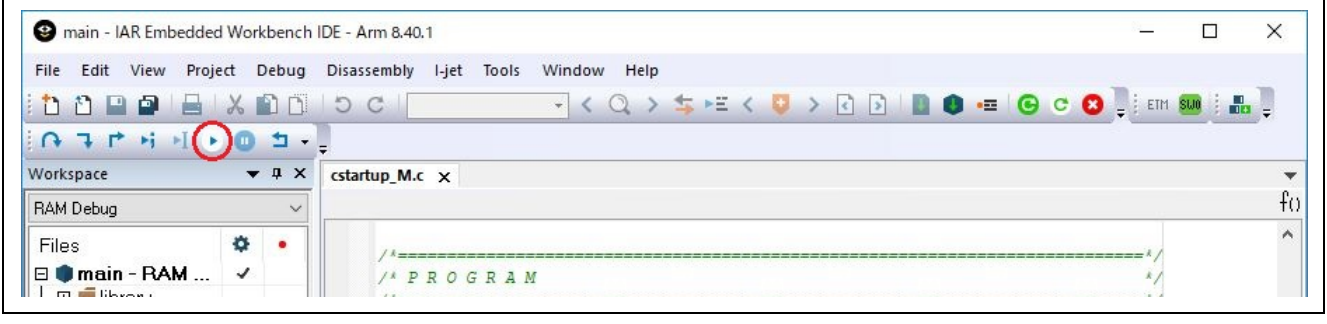

Figure 3.4 Launch Sample Program

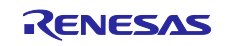

#### 4. CiA402 Drive Profile

The CiA402 drive profile is a device profile for driving motors and motion control and mainly defines functional operations for servo drives, sine-wave inverters and stepping motor controllers. In this profile, the multiple operation modes and corresponding parameters are defined as an object dictionary. Also, Finite State Automaton (FSA) to define the internal and external behavior in every state is included. When changing the state, the result after transition is reflected in the status word object that shows the current state by specifying the state through the control word object. The control word and various command values (such as speed) are assigned to RxPDO, and the status word and various real values (such as position) are assigned to TxPDO. Please see the contents of the CiA402 standard for more details

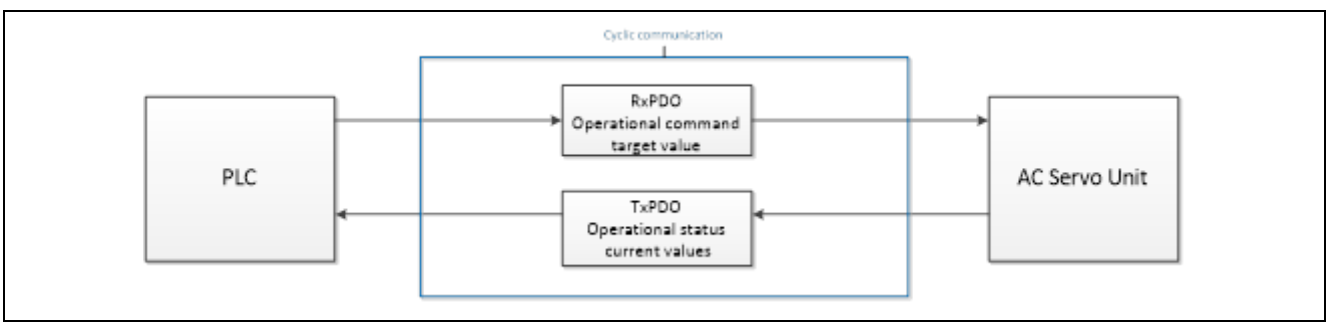

Figure 4-1 CiA402 Communication Flow

#### 4.1 Operation Modes

In the application note, the following modes are supported from among the operation modes defined in the CiA402 standard.

| Operation Mode                      | Support |
|-------------------------------------|---------|
| Profile position mode               | 0       |
| Velocity mode (frequency converter) | ×       |
| Profile velocity mode               | 0       |
| Profile torque mode                 | ×       |
| Homing mode                         | 0       |
| Interpolated position mode          | ×       |
| Cyclic synchronous position mode    | 0       |
| Cyclic synchronous velocity mode    | 0       |
| Cyclic synchronous torque mode      | ×       |
| Cyclic synchronous torque mode with | ×       |
| commutation angle                   |         |
| Manufacturer specific mode          | ×       |

Table 4-1 List of Supported Operation Modes

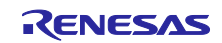

## 4.2 State Transition

In this application note, the following is supported as FSA defined in the CiA402 standard.

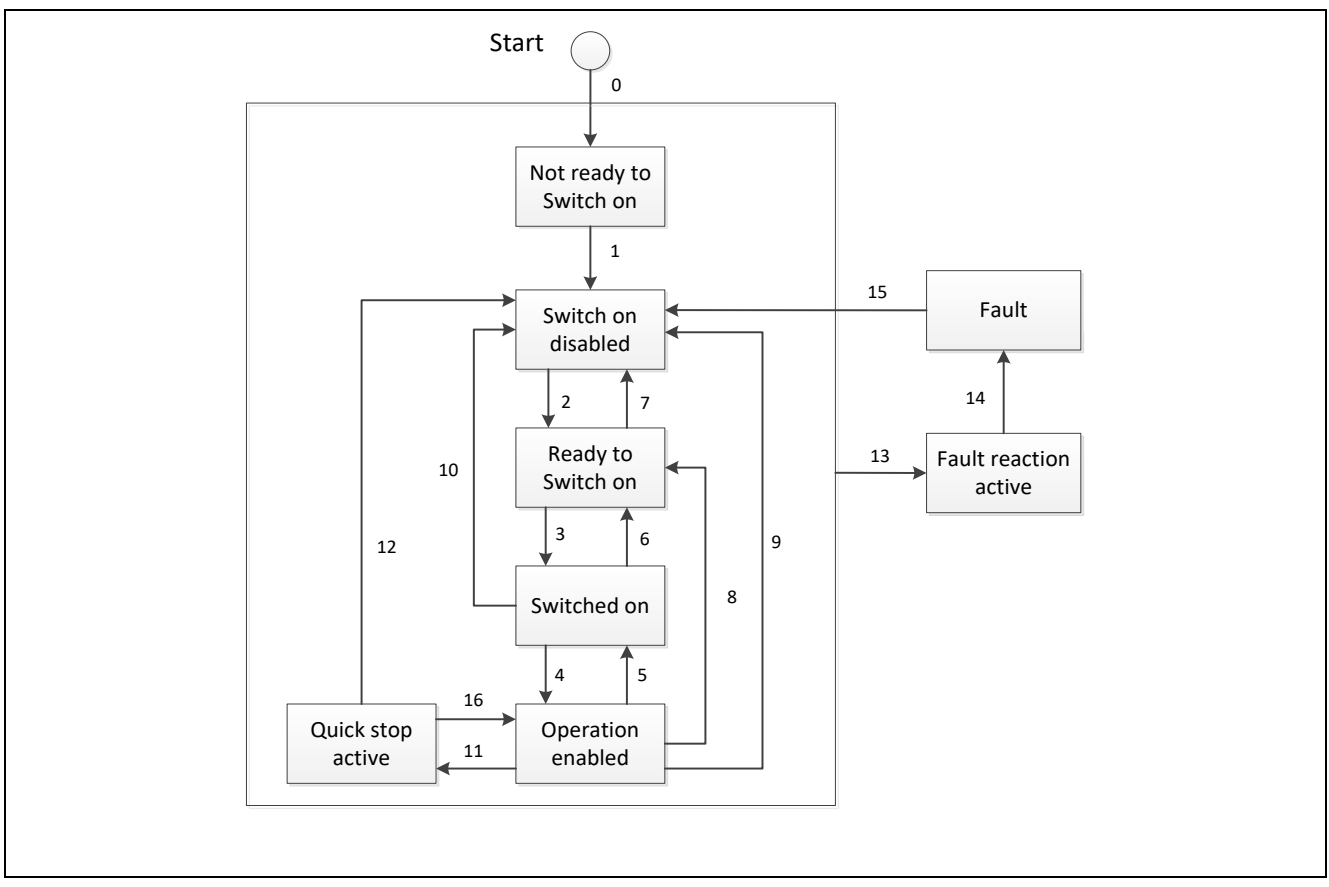

Figure 4-2 CiA402 State Transition Diagram

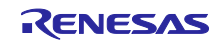

#### 4.3 CiA402 Drive Profile

The following is the list of the drive profile supported in this application note.

| Operation Mode     | OBJECT Name                   | Index | Access | Data Type | Mapping |
|--------------------|-------------------------------|-------|--------|-----------|---------|
|                    | Target position               | 607A  | RW     | INT32     | RxPDO   |
|                    | Profile velocity              | 6081  | RW     | UINT32    | RxPDO   |
| Profile position   | Profile acceleration          | 6083  | RW     | UINT32    | RxPDO   |
| mode               | Profile deceleration          | 6084  | RW     | UINT32    | RxPDO   |
|                    | Motion profile type           | 6086  | RW     | INT16     | RxPDO   |
|                    | Profile jerk                  | 60A4  | RO     | UINT8     | RxPDO   |
| Drofile velocity   | Profile acceleration          | 6083  | RW     | UINT32    | RxPDO   |
| Profile velocity   | Profile deceleration          | 6084  | RW     | UINT32    | RxPDO   |
| mode               | Target velocity               | 60FF  | RW     | INT32     | RxPDO   |
|                    | Home offset                   | 607C  | RW     | INT32     | RxPDO   |
| Homing mode        | Homing method                 | 6098  | RW     | INT8      | RxPDO   |
|                    | Homing speeds                 | 6099  | RO     | UINT8     | RxPDO   |
|                    | Homing acceleration           | 609A  | RW     | UINT32    | RxPDO   |
|                    | Torque actual value           | 6077  | RO     | INT16     | TxPDO   |
|                    | Target position               | 607A  | RW     | INT32     | RxPDO   |
| Cyclic synchronous | Motion profile type           | 6086  | RW     | INT16     | RxPDO   |
| position mode      | Profile jerk                  | 60A4  | RO     | UINT8     | RxPDO   |
|                    | Velocity offset               | 60B1  | RW     | INT32     | RxPDO   |
|                    | Torque offset                 | 60B2  | RW     | INT16     | RxPDO   |
|                    | Torque actual value           | 6077  | RO     | INT16     | TxPDO   |
| Cyclic synchronous | Torque offset                 | 60B2  | RW     | INT16     | RxPDO   |
| velocity mode      | Target velocity               | 60FF  | RW     | INT32     | RxPDO   |
|                    | Error code                    | 603F  | RO     | UINT16    | TxPDO   |
|                    | Controlword                   | 6040  | RW     | UINT16    | RxPDO   |
|                    | Statusword                    | 6041  | RO     | UINT16    | TxPDO   |
|                    | Quick stop option code        | 605A  | RW     | INT16     | No      |
|                    | Shutdown option code          | 605B  | RW     | INT16     | No      |
|                    | Disable operation option code | 605C  | RW     | INT16     | No      |
|                    | Fault reaction option code    | 605E  | RW     | INT16     | No      |
|                    | Modes of operation            | 6060  | RW     | INT8      | RxPDO   |
|                    | Modes of operation display    | 6061  | RO     | INT8      | TxPDO   |
|                    | Position actual value         | 6064  | RO     | INT32     | TxPDO   |
|                    | Following errror window       | 6065  | RW     | UINT32    | No      |
| All                | Following errror time out     | 6066  | RW     | UINT16    | No      |
|                    | Velocity actual value         | 606C  | RO     | INT32     | TxPDO   |
|                    | Position range limit          | 607B  | RO     | UINT8     | No      |
|                    | Software position limit       | 607D  | RO     | UINT8     | No      |
|                    | Max profile velocity          | 607F  | RW     | UINT32    | No      |
|                    | Max motor speed               | 6080  | RW     | UINT32    | No      |
|                    | Quick stop deceleration       | 6085  | RW     | UINT32    | No      |
|                    | Position offset               | 60B0  | RW     | INT32     | No      |
|                    | Interpolation time period     | 60C2  | RO     | UINT8     | No      |
|                    | Following error actual value  | 60F4  | RO     | INT32     | No      |
|                    | Following error actual value  | 6402  | RW     | UINT16    | No      |
|                    | Supported drive modes         | 6502  | RO     | UINT32    | No      |

| Table 4-2 | List of Supported  | <b>Object Dictionaries</b> |
|-----------|--------------------|----------------------------|
|           | Liot of ouppointed | object Breachander         |

## 4.4 RPDO Object

| Index | Sub   | Index        | Sub   | Size   | OBJECT Name                       |
|-------|-------|--------------|-------|--------|-----------------------------------|
|       | Index |              | Index |        |                                   |
| 1600  | 0     |              |       | UINT8  | RPDO1: Number of objects assigned |
|       | 1     | 1D01         | 1     | UINT16 | Watchdog Counter DL               |
|       | 2     | 6040         | 0     | UINT16 | Controlword                       |
|       | 3     | 6060         | 0     | UINT8  | Modes of operation                |
|       | 4     |              | _     | UINT8  | Padding                           |
|       | 5     | 607A         | 0     | UINT32 | Target position                   |
|       | 6     | 6081         | 0     | UINT32 | Profile velocity                  |
|       | 7     | 6083         | 0     | UINT32 | Profile acceleration              |
|       | 8     | 6084         | 0     | UINT32 | Profile deceleration              |
|       | 9     | 6086         | 0     | UINT16 | Motion profile type               |
|       | 10    | 60A4         | 1     | UINT32 | Profile jerk                      |
|       | 10    | 60A4         | 2     | UINT32 | Profile jerk                      |
| 1601  | 0     | 00/14        |       |        | RPDO2: Number of objects assigned |
| 1001  | 1     | 1001         | 1     |        | Watchdog Counter DI               |
|       | 2     | 6040         | 0     |        | Controlword                       |
|       | 2     | 6060         | 0     |        | Modes of operation                |
|       | 3     | 0000         | 0     |        | Padding                           |
|       | 5     | 6092         | 0     |        | Profile appeleration              |
|       | 5     | 6084         | 0     |        | Profile deceleration              |
|       | 0     | 0004<br>60EE | 0     |        |                                   |
| 1000  | 7     | OUFF         | 0     |        | DDDO2: Number of chiests assigned |
| 1602  | 0     | 4004         | 4     |        | RPD03: Number of objects assigned |
|       | 1     | 1D01         | 1     | UINT16 | Vvatchdog Counter DL              |
|       | 2     | 6040         | 0     | UINT16 | Controlword                       |
|       | 3     | 6060         | 0     |        | Modes of operation                |
|       | 4     |              |       |        | Padding                           |
|       | 5     | 607C         | 0     | UINT32 | Home offset                       |
|       | 6     | 6098         | 0     | UIN18  | Homing method                     |
|       | 7     |              |       | UINT8  | Padding                           |
|       | 8     | 6099         | 1     | UINT32 | Homing speeds                     |
|       | 9     | 6099         | 2     | UINT32 | Homing speeds                     |
|       | 10    | 609A         | 0     | UINT32 | Homing acceleration               |
| 1603  | 0     |              |       | UINT8  | RPDO4: Number of objects assigned |
|       | 1     | 1D01         | 1     | UINT16 | Watchdog Counter DL               |
|       | 2     | 6040         | 0     | UINT16 | Controlword                       |
|       | 3     | 6060         | 0     | UINT8  | Modes of operation                |
|       | 4     |              |       | UINT8  | Padding                           |
|       | 5     | 607A         | 0     | UINT32 | Target position                   |
|       | 6     | 6086         | 0     | UINT16 | Motion profile type               |
|       | 7     | 60A4         | 1     | UINT32 | Profile jerk                      |
|       | 8     | 60A4         | 2     | UINT32 | Profile jerk                      |
|       | 9     | 60B1         | 0     | UINT32 | Velocity offset                   |
|       | 10    | 60B2         | 0     | UINT16 | Torque offset                     |
| 1604  | 0     |              |       | UINT8  | RPDO5: Number of objects assigned |
|       | 1     | 1D01         | 1     | UINT16 | Watchdog Counter DL               |
|       | 2     | 6040         | 0     | UINT16 | Controlword                       |
|       | 3     | 6060         | 0     | UINT8  | Modes of operation                |
|       | 4     |              |       | UINT8  | Padding                           |
|       | 5     | 60B2         | 0     | UINT16 | Torque offset                     |
|       | 6     | 60FF         | 0     | UINT32 | Target velocity                   |

#### Table 4-3 List of Supported RPDO Object

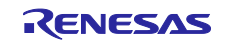

## 4.5 TPDO Object

| Index | Sub   | Index | Sub   | Size | OBJECT Name                       |
|-------|-------|-------|-------|------|-----------------------------------|
|       | Index |       | Index |      |                                   |
| 1A00  | 0     |       |       |      | TPDO1: Number of objects assigned |
|       | 1     | 1D02  | 1     | 10   | Watchdog Counter UL               |
|       | 2     | 603F  | 0     | 10   | Error code                        |
|       | 3     | 6041  | 0     | 10   | Statusword                        |
|       | 4     | 6061  | 0     | 8    | Modes of operation display        |
|       | 5     |       |       | 8    | Padding                           |
|       | 6     | 6064  | 0     | 20   | Position actual value             |
|       | 7     | 606C  | 0     | 20   | Velocity actual value             |
| 1A01  | 0     |       |       |      | TPDO2: Number of objects assigned |
|       | 1     | 1D02  | 1     | 10   | Watchdog Counter UL               |
|       | 2     | 603F  | 0     | 10   | Error code                        |
|       | 3     | 6041  | 0     | 10   | Statusword                        |
|       | 4     | 6061  | 0     | 8    | Modes of operation display        |
|       | 5     |       |       | 8    | Padding                           |
|       | 6     | 6064  | 0     | 20   | Position actual value             |
|       | 7     | 606C  | 0     | 20   | Velocity actual value             |
| 1A02  | 0     |       |       |      | TPDO3: Number of objects assigned |
|       | 1     | 1D02  | 1     | 10   | Watchdog Counter UL               |
|       | 2     | 603F  | 0     | 10   | Error code                        |
|       | 3     | 6041  | 0     | 10   | Statusword                        |
|       | 4     | 6061  | 0     | 8    | Modes of operation display        |
|       | 5     |       |       | 8    | Padding                           |
|       | 6     | 6064  | 0     | 20   | Position actual value             |
|       | 7     | 606C  | 0     | 20   | Velocity actual value             |
| 1A03  | 0     |       |       |      | TPDO4: Number of objects assigned |
|       | 1     | 1D02  | 1     | 10   | Watchdog Counter UL               |
|       | 2     | 603F  | 0     | 10   | Error code                        |
|       | 3     | 6041  | 0     | 10   | Statusword                        |
|       | 4     | 6061  | 0     | 8    | Modes of operation display        |
|       | 5     |       |       | 8    | Padding                           |
|       | 6     | 6064  | 0     | 20   | Position actual value             |
|       | 7     | 606C  | 0     | 20   | Velocity actual value             |
|       | 8     | 6077  | 0     | 10   | Torque actual value               |
| 1A04  | 0     |       |       |      | TPDO5: Number of objects assigned |
|       | 1     | 1D02  | 1     | 10   | Watchdog Counter UL               |
|       | 2     | 603F  | 0     | 10   | Error code                        |
|       | 3     | 6041  | 0     | 10   | Statusword                        |
|       | 4     | 6061  | 0     | 8    | Modes of operation display        |
|       | 5     |       |       | 8    | Padding                           |
|       | 6     | 6064  | 0     | 20   | Position actual value             |
|       | 7     | 606C  | 0     | 20   | Velocity actual value             |
|       | 8     | 6077  | 0     | 10   | Torque actual value               |

### Table 4-4 List of Supported TPDO Object

#### 4.6 Implementing the Motor Control Program

According to the CiA402 standard from the list of CiA402 protocol stack I/F functions in Table 4-5, implement the motor control application. Each function links the number of each state transition of CiA402 FSA shown in Figure 4-2 and the corresponding function is called in case of state transition. In each function, describe the processing that calls the motor control program or the relevant processing of the main CPU.

| serR_IN_C | CiA402_StateTransition_1                                                                                                    |
|-----------|----------------------------------------------------------------------------------------------------|
|           | <u>Description</u><br>This function is used when state transition 1 has occurred.<br>Describe the operation in the case of the state transition.                                                                                             |
| -         | <u>Usage</u>                                                                                                    |
|           | Parameters<br>none                                                                                                    |
|           | <u>Return Value</u><br>R_IN_OK : Normal end<br>R_IN_ERR : Error                                                                                                    |
|           | Remark<br>In the case of error occurrence during processing, exit the function by setting the<br>appropriate values for each object in accordance with the CiA402 standard.If 1 is<br>set to return value, state transition does not occur.  |
| serR_IN_C | CiA402_StateTransition_2                                                                                                    |
|           | <u>Description</u><br>This function is used when state transition 2 has occurred.<br>Describe the operation in the case of the state transition.                                                                                             |
|           | <u>Usage</u>                                                                                                    |
|           | Parameters<br>none                                                                                                    |
|           | <u>Return Value</u><br>R_IN_OK : Normal end<br>R_IN_ERR : Error                                                                                                    |
|           | Remark<br>In the case of error occurrence during processing, exit the function by setting<br>the appropriate values for each object in accordance with the CiA402 standard.<br>If 1 is set to return value, state transition does not occur. |

| Table 4-5 List of CIA402 Protocol Stack I/F Functions | Table 4-5 | List of CiA402 Protocol Stack I/F Functions |
|-------------------------------------------------------|-----------|---------------------------------------------|
|-------------------------------------------------------|-----------|---------------------------------------------|

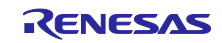

|           | CiA 402 State Transition 2                                                      |
|-----------|---------------------------------------------------------------------------------|
| serR_IN_0 | JIA402_State I ransition_3                                                      |
|           | Uescription                                                                     |
|           | This function is used when state transition 5 has occurred.                     |
|           |                                                                                 |
|           | Usage                                                                           |
|           |                                                                                 |
|           | Parameters                                                                      |
|           |                                                                                 |
|           |                                                                                 |
|           | <u>Return Value</u>                                                             |
|           |                                                                                 |
|           | R_IN_ERR : Effor                                                                |
|           | Remark                                                                          |
|           | In the case of error occurrence during processing, exit the function by setting |
|           | the appropriate values for each object in accordance with the CiA402 standard.  |
|           | If 1 is set to return value, state transition does not occur.                   |
| serR IN ( | L<br>CiA402 StateTransition 4                                                   |
|           |                                                                                 |
|           | This function is used when state transition 4 has occurred.                     |
|           | Describe the operation in the case of the state transition.                     |
|           |                                                                                 |
|           | Usage                                                                           |
|           |                                                                                 |
|           |                                                                                 |
|           | Parameters                                                                      |
|           | none                                                                            |
|           | <u>Return Value</u>                                                             |
|           | R_IN_OK : Normal end                                                            |
|           | R_IN_ERR : Error                                                                |
|           | Remark                                                                          |
|           | In the case of error occurrence during processing, exit the function by setting |
|           | the appropriate values for each object in accordance with the CiA402 standard.  |
|           | If 1 is set to return value, state transition does not occur.                   |
|           | <br>24402 StateTransition 5                                                     |
| serK_IN_( |                                                                                 |
|           | Description                                                                     |
|           | This function is used when state transition 5 has occurred.                     |
|           | Describe the operation in the case of the state transition.                     |
|           |                                                                                 |
|           | Usage                                                                           |
|           |                                                                                 |
|           | Parameters                                                                      |
|           | none                                                                            |
|           | Return Value                                                                    |
|           | R IN OK : Normal end                                                            |
|           |                                                                                 |
|           |                                                                                 |
|           | Remark                                                                          |
|           | In the case of error occurrence during processing, exit the function by setting |
|           | Ine appropriate values for each object in accordance with the CIA402 standard.  |
|           | I TIS SEL LO TELUTTI VALUE, SLALE L'ATISTITOTI UDES TIOL OCCUI.                 |
| L         |                                                                                 |

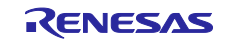

|           | CiA 402 State Transition 6                                                      |
|-----------|---------------------------------------------------------------------------------|
| serk_IN_( |                                                                                 |
|           | Description                                                                     |
|           | This function is used when state transition of has occurred.                    |
|           |                                                                                 |
|           | Usage                                                                           |
|           |                                                                                 |
|           | Parameters                                                                      |
|           |                                                                                 |
|           |                                                                                 |
|           | Return Value                                                                    |
|           |                                                                                 |
|           | R_IN_ERR : Effor                                                                |
|           | Remark                                                                          |
|           | In the case of error occurrence during processing, exit the function by setting |
|           | the appropriate values for each object in accordance with the CiA402 standard.  |
|           | If 1 is set to return value, state transition does not occur.                   |
| serR IN ( | L<br>CiA402 StateTransition 7                                                   |
| ·····     | Description                                                                     |
|           | This function is used when state transition 7 has occurred.                     |
|           | Describe the operation in the case of the state transition.                     |
|           |                                                                                 |
|           | Usage                                                                           |
|           |                                                                                 |
|           |                                                                                 |
|           | Parameters                                                                      |
|           | none                                                                            |
|           | <u>Return Value</u>                                                             |
|           | R_IN_OK : Normal end                                                            |
|           | R_IN_ERR : Error                                                                |
|           | Remark                                                                          |
|           | In the case of error occurrence during processing, exit the function by setting |
|           | the appropriate values for each object in accordance with the CiA402 standard.  |
|           | If 1 is set to return value, state transition does not occur.                   |
|           |                                                                                 |
| serR_IN_( | CIA402_State I ransition_8                                                      |
|           | Description                                                                     |
|           | This function is used when state transition 8 has occurred.                     |
|           | Describe the operation in the case of the state transition.                     |
|           |                                                                                 |
|           | Usage                                                                           |
|           |                                                                                 |
|           | Parameters                                                                      |
|           | none                                                                            |
|           | Return Value                                                                    |
|           |                                                                                 |
|           |                                                                                 |
|           |                                                                                 |
|           | Remark                                                                          |
|           | In the case of error occurrence during processing, exit the function by setting |
|           | the appropriate values for each object in accordance with the CiA402 standard.  |
|           | IT I IS SET TO RETURN VALUE, STATE TRANSITION DOES NOT OCCUR.                   |
|           | l                                                                               |

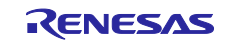

| oorP IN ( | CiA 402 State Transition 0                                                      |
|-----------|---------------------------------------------------------------------------------|
|           |                                                                                 |
|           | Description<br>This function is used when state transition 9 has occurred       |
|           | Describe the operation in the case of the state transition                      |
|           |                                                                                 |
|           | Usage                                                                           |
|           |                                                                                 |
|           | Parameters                                                                      |
|           | none                                                                            |
|           | Paturn Value                                                                    |
|           | $\frac{N}{N}$ Normal and                                                        |
|           |                                                                                 |
|           |                                                                                 |
|           | Remark                                                                          |
|           | In the case of error occurrence during processing, exit the function by setting |
|           | If 1 is set to return value, state transition does not occur                    |
|           |                                                                                 |
| serR_IN_0 | CiA402_StateTransition_10                                                       |
|           | Description                                                                     |
|           | This function is used when state transition 10 has occurred.                    |
|           | Describe the operation in the case of the state transition.                     |
|           |                                                                                 |
|           | Usage                                                                           |
|           |                                                                                 |
|           | Parameters                                                                      |
|           | none                                                                            |
|           |                                                                                 |
|           | Return value                                                                    |
|           |                                                                                 |
|           |                                                                                 |
|           | Remark                                                                          |
|           | In the case of error occurrence during processing, exit the function by setting |
|           | the appropriate values for each object in accordance with the CIA402 standard.  |
|           | IN THS SET TO TETUTH VALUE, STATE TRANSITION GOES NOT OCCUP.                    |
| serR IN ( | LiA402 StateTransition 11                                                       |
|           |                                                                                 |
|           | This function is used when state transition 11 has occurred.                    |
|           | Describe the operation in the case of the state transition.                     |
|           |                                                                                 |
|           | Usage                                                                           |
|           |                                                                                 |
|           |                                                                                 |
|           |                                                                                 |
|           |                                                                                 |
|           | Return Value                                                                    |
|           | R_IN_OK : Normal end                                                            |
|           | R_IN_ERR : Error                                                                |
|           | Remark                                                                          |
|           | In the case of error occurrence during processing, exit the function by setting |
|           | the appropriate values for each object in accordance with the CiA402 standard.  |
|           | If 1 is set to return value, state transition does not occur.                   |
|           |                                                                                 |

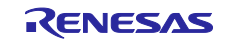

| serR_IN_0 | CiA402_State I ransition_12                                                                                                    |
|-----------|----------------------------------------------------------------------------------------------------|
|           | Description                                                                                                    |
|           | This function is used when state transition 12 has occurred.                                                                                                    |
|           |                                                                                                    |
|           | Usage                                                                                                    |
|           |                                                                                                    |
|           | Deremetere                                                                                                    |
|           |                                                                                                    |
|           |                                                                                                    |
|           | Return Value                                                                                                    |
|           |                                                                                                    |
|           |                                                                                                    |
|           | Remark                                                                                                    |
|           | In the case of error occurrence during processing, exit the function by setting                                                                                                    |
|           | In appropriate values for each object in accordance with the CIA402 standard.                                                                                                    |
|           |                                                                                                    |
| serR_IN_0 | CiA402_StateTransition_14                                                                                                    |
|           | Description                                                                                                    |
|           | This function is used when state transition 14 has occurred.                                                                                                    |
|           | Describe the operation in the case of the state transition.                                                                                                    |
|           |                                                                                                    |
|           | Usage                                                                                                    |
|           |                                                                                                    |
|           | Parameters                                                                                                    |
|           | none                                                                                                    |
|           | Poturn Value                                                                                                    |
|           | R IN OK · Normal end                                                                                                    |
|           |                                                                                                    |
|           |                                                                                                    |
|           | Remark                                                                                                    |
|           | In the case of error occurrence during processing, exit the function by setting                                                                                                    |
|           | If 1 is set to return value, state transition does not occur                                                                                                    |
|           |                                                                                                    |
| serR_IN_0 | CiA402_StateTransition_15                                                                                                    |
|           | Description                                                                                                    |
|           | This function is used when state transition 15 has occurred.                                                                                                    |
|           | Describe the operation in the case of the state transition.                                                                                                    |
|           |                                                                                                    |
|           | Usage                                                                                                    |
|           |                                                                                                    |
|           | Parameters                                                                                                    |
|           | none                                                                                                    |
|           | Poturn Value                                                                                                    |
|           | $\mathbf{R} = \mathbf{N} + \mathbf{N} + $ |
|           |                                                                                                    |
|           |                                                                                                    |
|           | Remark                                                                                                    |
|           | In the case of error occurrence during processing, exit the function by setting                                                                                                    |
|           | the appropriate values for each object in accordance with the CIA402 standard.                                                                                                    |
|           | ה היא שבי נט ובנעווו אמועב, שנמנט וימושונוטוו עטבש ווטו טנטעו.                                                                                                    |
| ·         |                                                                                                    |

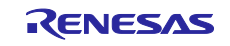

| serR_IN_0 | CiA402_StateTransition_16                                                                                                    |
|-----------|----------------------------------------------------------------------------------------------------|
|           | Description<br>This function is used when state transition 16 has occurred.<br>Describe the operation in the case of the state transition.                                                                                                   |
|           | Usage                                                                                                    |
|           | Parameters<br>none                                                                                                    |
|           | Return Value<br>R_IN_OK : Normal end<br>R_IN_ERR : Error                                                                                                    |
|           | Remark<br>In the case of error occurrence during processing, exit the function by setting<br>the appropriate values for each object in accordance with the CiA402 standard.<br>If 1 is set to return value, state transition does not occur. |
| gvR_IN_C  | iA402_DriveFault                                                                                                    |
|           | Description<br>This function is used when state transition 13 has occurred.                                                                                                    |
|           | Usage<br>none                                                                                                    |
|           | Parameters<br>ErrorCode : Error code defined in CiA402                                                                                                    |
|           | Return Value                                                                                                    |
|           | Remark<br>Set error code is notified to the master.                                                                                                    |

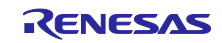

## **Revision History**

|      |              | Description |                      |  |
|------|--------------|-------------|----------------------|--|
| Rev. | Date         | Page        | Summary              |  |
| 1.00 | Oct 30, 2021 | —           | First edition issued |  |
|      |              |             |                      |  |

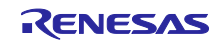

# General Precautions in the Handling of Microprocessing Unit and Microcontroller Unit Products

The following usage notes are applicable to all Microprocessing unit and Microcontroller unit products from Renesas. For detailed usage notes on the products covered by this document, refer to the relevant sections of the document as well as any technical updates that have been issued for the products. 1. Precaution against Electrostatic Discharge (ESD)

A strong electrical field, when exposed to a CMOS device, can cause destruction of the gate oxide and ultimately degrade the device operation. Steps must be taken to stop the generation of static electricity as much as possible, and quickly dissipate it when it occurs. Environmental control must be adequate. When it is dry, a humidifier should be used. This is recommended to avoid using insulators that can easily build up static electricity. Semiconductor devices must be stored and transported in an anti-static container, static shielding bag or conductive material. All test and measurement tools including work benches and floors must be grounded. The operator must also be grounded using a wrist strap. Semiconductor devices must not be touched with bare hands. Similar precautions must be taken for printed circuit boards with mounted semiconductor devices.

#### 2. Processing at power-on

The state of the product is undefined at the time when power is supplied. The states of internal circuits in the LSI are indeterminate and the states of register settings and pins are undefined at the time when power is supplied. In a finished product where the reset signal is applied to the external reset pin, the states of pins are not guaranteed from the time when power is supplied until the reset process is completed. In a similar way, the states of pins in a product that is reset by an on-chip power-on reset function are not guaranteed from the time when power is supplied until the power is supplied until the power is supplied until the power reaches the level at which resetting is specified.

3. Input of signal during power-off state

Do not input signals or an I/O pull-up power supply while the device is powered off. The current injection that results from input of such a signal or I/O pull-up power supply may cause malfunction and the abnormal current that passes in the device at this time may cause degradation of internal elements. Follow the guideline for input signal during power-off state as described in your product documentation.

4. Handling of unused pins

Handle unused pins in accordance with the directions given under handling of unused pins in the manual. The input pins of CMOS products are generally in the high-impedance state. In operation with an unused pin in the open-circuit state, extra electromagnetic noise is induced in the vicinity of the LSI, an associated shoot-through current flows internally, and malfunctions occur due to the false recognition of the pin state as an input signal become possible.

5. Clock signals

After applying a reset, only release the reset line after the operating clock signal becomes stable. When switching the clock signal during program execution, wait until the target clock signal is stabilized. When the clock signal is generated with an external resonator or from an external oscillator during a reset, ensure that the reset line is only released after full stabilization of the clock signal. Additionally, when switching to a clock signal produced with an external resonator or by an external oscillator while program execution is in progress, wait until the target clock signal is stable.

Waveform distortion due to input noise or a reflected wave may cause malfunction. If the input of the CMOS device stays in the area between  $V_{IL}$  (Max.) and  $V_{IH}$  (Min.) due to noise, for example, the device may malfunction. Take care to prevent chattering noise from entering the device when the input level is fixed, and also in the transition period when the input level passes through the area between  $V_{IL}$  (Max.) and  $V_{IH}$  (Min.).

7. Prohibition of access to reserved addresses

Access to reserved addresses is prohibited. The reserved addresses are provided for possible future expansion of functions. Do not access these addresses as the correct operation of the LSI is not guaranteed.

8. Differences between products

Before changing from one product to another, for example to a product with a different part number, confirm that the change will not lead to problems. The characteristics of a microprocessing unit or microcontroller unit products in the same group but having a different part number might differ in terms of internal memory capacity, layout pattern, and other factors, which can affect the ranges of electrical characteristics, such as characteristic values, operating margins, immunity to noise, and amount of radiated noise. When changing to a product with a different part number, implement a system-evaluation test for the given product.

Arm<sup>®</sup> and Cortex<sup>®</sup> are registered trademarks of Arm Limited (or its subsidiaries) in the EU and/or elsewhere. All rights reserved.

Ethernet is a registered trademark of Fuji Xerox Co., Ltd.

- IEEE is a registered trademark of the Institute of Electrical and Electronics Engineers Inc.

- TRON is an acronym for "The Real-time Operation system Nucleus".

- ITRON is an acronym for "Industrial TRON".

 $\mu$  ITRON is an acronym for "Micro Industrial TRON".

TRON, ITRON, and  $\mu$  ITRON do not refer to any specific product or products.

- CC-Link IE Field, CC-Link IE TSN and SLMP are registered trademarks of Mitsubishi Electric Corporation.

 Additionally all product names and service names in this document are a trademark or a registered trademark which belongs to the respective owners.

#### Notice

- Descriptions of circuits, software and other related information in this document are provided only to illustrate the operation of semiconductor products and application examples. You are fully responsible for the incorporation or any other use of the circuits, software, and information in the design of your product or system. Renesas Electronics disclaims any and all liability for any losses and damages incurred by you or third parties arising from the use of these circuits, software, or information.
- Renesas Electronics hereby expressly disclaims any warranties against and liability for infringement or any other claims involving patents, copyrights, or other intellectual property rights of third parties, by or arising from the use of Renesas Electronics products or technical information described in this document, including but not limited to, the product data, drawings, charts, programs, algorithms, and application examples.
- 3. No license, express, implied or otherwise, is granted hereby under any patents, copyrights or other intellectual property rights of Renesas Electronics or others.
- 4. You shall not alter, modify, copy, or reverse engineer any Renesas Electronics product, whether in whole or in part. Renesas Electronics disclaims any and all liability for any losses or damages incurred by you or third parties arising from such alteration, modification, copying or reverse engineering.
- Renesas Electronics products are classified according to the following two quality grades: "Standard" and "High Quality". The intended applications for each Renesas Electronics product depends on the product's guality grade, as indicated below.

"Standard": Computers; office equipment; communications equipment; test and measurement equipment; audio and visual equipment; home electronic appliances; machine tools; personal electronic equipment; industrial robots; etc.

"High Quality": Transportation equipment (automobiles, trains, ships, etc.); traffic control (traffic lights); large-scale communication equipment; key financial terminal systems; safety control equipment; etc.

Unless expressly designated as a high reliability product or a product for harsh environments in a Renesas Electronics data sheet or other Renesas Electronics document, Renesas Electronics products are not intended or authorized for use in products or systems that may pose a direct threat to human life or bodily injury (artificial life support devices or systems; surgical implantations; etc.), or may cause serious property damage (space system; undersea repeaters; nuclear power control systems; aircraft control systems; key plant systems; military equipment; etc.). Renesas Electronics disclaims any and all liability for any damages or losses incurred by you or any third parties arising from the use of any Renesas Electronics product that is inconsistent with any Renesas Electronics data sheet, user's manual or other Renesas Electronics document.

- 6. When using Renesas Electronics products, refer to the latest product information (data sheets, user's manuals, application notes, "General Notes for Handling and Using Semiconductor Devices" in the reliability handbook, etc.), and ensure that usage conditions are within the ranges specified by Renesas Electronics with respect to maximum ratings, operating power supply voltage range, heat dissipation characteristics, installation, etc. Renesas Electronics disclaims any and all liability for any malfunctions, failure or accident arising out of the use of Renesas Electronics products outside of such specified ranges.
- 7. Although Renesas Electronics endeavors to improve the quality and reliability of Renesas Electronics products, semiconductor products have specific characteristics, such as the occurrence of failure at a certain rate and malfunctions under certain use conditions. Unless designated as a high reliability product or a product for harsh environments in a Renesas Electronics data sheet or other Renesas Electronics document, Renesas Electronics products are not subject to radiation resistance design. You are responsible for implementing safety measures to guard against the possibility of bodily injury, injury or damage caused by fire, and/or danger to the public in the event of a failure or malfunction of Renesas Electronics, such as safety design for hardware and software, including but not limited to redundancy, fire control and malfunction prevention, appropriate treatment for aging degradation or any other appropriate measures. Because the evaluation of microcomputer software alone is very difficult and impractical, you are responsible for evaluating the safety of the final products or systems manufactured by you.
- 8. Please contact a Renesas Electronics sales office for details as to environmental matters such as the environmental compatibility of each Renesas Electronics product. You are responsible for carefully and sufficiently investigating applicable laws and regulations that regulate the inclusion or use of controlled substances, including without limitation, the EU RoHS Directive, and using Renesas Electronics products in compliance with all these applicable laws and regulations. Renesas Electronics disclaims any and all liability for damages or losses occurring as a result of your noncompliance with applicable laws and regulations.
- 9. Renesas Electronics products and technologies shall not be used for or incorporated into any products or systems whose manufacture, use, or sale is prohibited under any applicable domestic or foreign laws or regulations. You shall comply with any applicable export control laws and regulations promulgated and administered by the governments of any countries asserting jurisdiction over the parties or transactions.
- 10. It is the responsibility of the buyer or distributor of Renesas Electronics products, or any other party who distributes, disposes of, or otherwise sells or transfers the product to a third party, to notify such third party in advance of the contents and conditions set forth in this document.
- 11. This document shall not be reprinted, reproduced or duplicated in any form, in whole or in part, without prior written consent of Renesas Electronics.
- 12. Please contact a Renesas Electronics sales office if you have any questions regarding the information contained in this document or Renesas Electronics products.
- (Note1) "Renesas Electronics" as used in this document means Renesas Electronics Corporation and also includes its directly or indirectly controlled subsidiaries.
- (Note2) "Renesas Electronics product(s)" means any product developed or manufactured by or for Renesas Electronics.

(Rev.4.0-1 November 2017)

### **Corporate Headquarters**

TOYOSU FORESIA, 3-2-24 Toyosu, Koto-ku, Tokyo 135-0061, Japan

#### www.renesas.com

#### Trademarks

Renesas and the Renesas logo are trademarks of Renesas Electronics Corporation. All trademarks and registered trademarks are the property of their respective owners.

#### **Contact information**

For further information on a product, technology, the most up-to-date version of a document, or your nearest sales office, please visit: www.renesas.com/contact/.